### Alerts

- 1. Select Settings in the menu and then select Alerts.
- Alerts Bill Pay Messages SECURITY ALERTS (19) Transaction Edit Delivery Preferen O Locations Alert me when an external transfer is author -0 Service (?) Help a computer/browser is successfully registered -0 -0
- **2.** From the New Alert menu, select the type of alert you want to send. There are four types available.

| Ŵ   | Home                                                                                                    |   | 41                                                               |                    |
|-----|----------------------------------------------------------------------------------------------------|---|------------------------------------------------------------------|--------------------|
|     | Bill Pay                                                                                                    |   | Alerts                                                           | + New Alert        |
| 0   | Messages                                                                                                    |   |                                                                  | Account Alert      |
| -   | Transactions                                                                                                    | ~ | SECURITY ALERTS (19)                                             | History Alert      |
| 0   | Locations                                                                                                    |   | Edit Delivery Preferences                                        | Online Transaction |
|     | Services v                                                                                                    |   | Alert me when an external transfer is authorized.                | Alert              |
| ?)  | Help                                                                                                    |   | Alert me when a computer/browser is successfully registered.     | Reminder           |
| ()) | Settings        Apple Warch        Account Preferences        Security Preferences        Alerrs        Debit Card Alerrs |   |                                                                  |                    |
|     |                                                                                                    |   |                                                                  |                    |
|     |                                                                                                    |   | Alert me when secure access code contact information is changed. | _0                 |
|     |                                                                                                    |   |                                                                  | -                  |
|     |                                                                                                    |   |                                                                  |                    |
|     |                                                                                                    |   | Alert me when the process to add an external account is started. | -                  |
|     | Update Personal Infor                                                                                                    | - |                                                                  |                    |

# **Account alerts**

Account Alerts notify you when the balance in one of your accounts drops below or rises above a specified threshold.

- 1. You need to choose the Account you are interested in.
- **2.** Then select the Account Balance type. Choose Available Balance if you are unsure.
- **3.** Now choose the threshold More Than, Less Than or Exactly.
- 4. Enter the dollar amount.
- And finally enter the Alert Delivery Method. There are four to choose from — Secure Message, Email, Phone and Text Message.
- 6. Click Save to continue.

| 67       | Home                  | < Back to Alerts |                                                           |
|----------|-----------------------|------------------|-----------------------------------------------------------|
| $\equiv$ | Bill Pay              |                  | New Associat Alext                                        |
| _0       | Messages              |                  | New Account Alert                                         |
|          | Transactions          | ~                |                                                           |
| 0        | Locations             |                  | Account                                                   |
| $\sim$   | LOLBOOTS              |                  | $\sim$                                                    |
|          | Services              | ~                | New York State                                            |
| (?)      | Help                  |                  | Prease select an account to see available news.<br>Amount |
| \$       | Settings              | ~                | More Than Less Than Exactly                               |
|          | Apple Watch           |                  | \$ 0.00                                                   |
|          | A                     |                  |                                                           |
|          | Account Preferences   |                  | Alert Delivery Method                                     |
|          | Security Preferences  |                  | $\sim$                                                    |
|          | Alerts                |                  |                                                           |
|          | Debit Card Alerts     |                  |                                                           |
|          | Update Personal Infor |                  | Go back Create Alert                                      |
|          | Themes                |                  |                                                           |
|          | Accessibility         |                  |                                                           |
| G        | Log Off               |                  |                                                           |

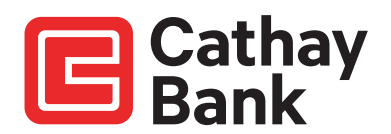

# **History alerts**

History Alerts notify you when:

- A specified check number posts.
- A credit or debit transaction is greater than or less than an amount that you specify.
- A transaction description matches text that you specify.
- **1.** You need to choose the transaction type you are interested in.
- **2.** Then select the threshold. Choose Available Balance if you are unsure.
- 3. Now enter the dollar amount.
- 4. Then choose the account.
- And finally enter the Alert Delivery Method. There are four to choose from — Secure Message, Email, Phone and Text Message.
- 6. Click Save to continue.

#### **Transaction alerts**

Transaction Alerts notify you when a transaction is generated via Online or Mobile Banking.

- **1.** Select an online transaction type.
- **2.** And the status. You can choose to be notified if the transaction is successful or unsuccessful.
- **3.** And finally enter the Alert Delivery Method. There are four to choose from Secure Message, Email, Phone and Text Message.
- 4. Click Save to continue.

| G  | Home                  | < Back to Alerts                        |                              |  |  |
|----|-----------------------|-----------------------------------------|------------------------------|--|--|
| Ξ  | Bill Pay              | New Opling Transaction Alert            |                              |  |  |
| ⊵0 | Messages              | New Offline Transaction Alert           | New Online Transaction Alert |  |  |
|    | Transactions $\sim$   |                                         |                              |  |  |
| 0  | Locations             | Transaction                             | /                            |  |  |
|    | Services ~            |                                         |                              |  |  |
| 0  | Help                  | Status                                  |                              |  |  |
| ٩  | Settings ^            | ``````````````````````````````````````` | /                            |  |  |
|    | Apple Watch           | Alert Delivery Method                   |                              |  |  |
|    | Account Preferences   | ,                                       | /                            |  |  |
|    | Security Preferences  |                                         |                              |  |  |
|    | Alerts                | Go back Create Alert                    |                              |  |  |
|    | Debit Card Alerts     |                                         |                              |  |  |
|    | Update Personal Infor |                                         |                              |  |  |
|    | Themes                |                                         |                              |  |  |
|    | Accessibility         |                                         |                              |  |  |
| B  | Log Off               |                                         |                              |  |  |

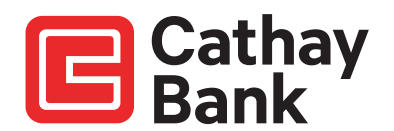

| 6  | Home                  |   | < Back to Alerts |                                                               |
|----|-----------------------|---|------------------|---------------------------------------------------------------|
| =  | Bill Pay              |   |                  | Name High and Alant                                           |
| _0 | Messages              |   |                  | New History Alert                                             |
| 8  | Transactions          | ~ |                  | Transaction Type                                              |
| 0  | Locations             |   |                  | Debit Transaction Credit Transaction Check Number Description |
|    | Services              | ~ |                  |                                                               |
| 0  | Help                  |   |                  | Amount                                                        |
| ٩  | Settings              | ^ |                  | More Than Less Than Exactly                                   |
|    | Apple Watch           |   |                  | \$ 0.00                                                       |
|    | Account Preferences   |   |                  |                                                               |
|    | Security Preferences  |   |                  | Account                                                       |
|    | Alerts                |   |                  | ·                                                             |
|    | Debit Card Alerts     |   |                  | Alert Delivery Method                                         |
|    | Update Personal Infor |   |                  | V                                                             |
|    | Themes                |   |                  |                                                               |
|    | Accessibility         |   |                  | Go back Create Alert                                          |
| G  | Log Off               |   |                  |                                                               |

#### **Security alerts**

Security alerts inform you when a security-related event occurs.

NOTE: Security alerts are listed at the bottom of the screen. Click the caret  $\square$  icon to expand the listing of available alerts.

Some security alerts are required. In the list of security alerts, required alerts are dimmed. You can enable or disable optional security alerts. The available security alert types vary, depending on your account type.

When an enabled alert is triggered, we send a security alert message. Security alerts are always sent as secure messages, but you can add additional delivery methods. When a security alert is triggered, the alert is sent to all the configured delivery methods.

Click "Edit Delivery Preferences" to modify how and where to receive security alerts.

NOTE: Changes can also be made under the "Settings" tab by selecting "Security Preferences."

```
(규) Home
                                  Alerts
 ∃ Bill Pay
≥<sup>●</sup> Messages
                                                                                                                                       Account Alert
                                  SECURITY ALERTS (19)
Transactions
                                                                                                                                       History Alert
                                  Edit Delivery Preferences
O Locations
                                                                                                                                       Online Tran
Alert
                                  Alert me when an external transfer is authorized
Services
(?) Help
                                  Alert me when a computer/browser is successfully registered
                                                                                                                                                      Settings
                                                                                                                                                     -0
       Apple Watch
       Account Pre
                                                                                                                                                     -0
                                                                                                                                                     -0
                                                                                                                                                     -0
                                                                                                                                                     ord for my login ID is submitted
                                                   orgot password process is attempted unsuccessfully
                                                                                                                                                     when an invalid secure access code is submitted
                                                                                                                                                     0
                                                                                                                                                     Alert me when my login ID is disabled.
                                   Alert me when my login ID is locked out
```

| 7  | Home         | < Back to Alerts |                                                                 |
|----|--------------|------------------|-----------------------------------------------------------------|
|    | Bill Pay     |                  | Delivery Preferences                                            |
| -0 | Messages     |                  | beinery references                                              |
| =  | Transactions | ~                | EMAIL ADDRESS                                                   |
| 0  | Locations    |                  | Email Address                                                   |
|    | Services     | ~                | 1                                                               |
| 9  | Help         |                  | PHONE NUMBER                                                    |
| 3  | Settings     | ~                |                                                                 |
| €  | Log Off      |                  | Country                                                         |
|    |              |                  |                                                                 |
|    |              |                  | Phone Number                                                    |
|    |              |                  |                                                                 |
|    |              |                  | SMS TEXT NUMBER                                                 |
|    |              |                  | Message and data rates may apply. Expect 1 message/transaction. |
|    |              |                  | Country                                                         |
|    |              |                  | United States                                                   |
|    |              |                  | Phone Number                                                    |
|    |              |                  |                                                                 |
|    |              |                  |                                                                 |
|    |              |                  | Agree To Terms                                                  |
|    |              |                  | Terms and Conditions                                            |
|    |              |                  | Cancel                                                          |
|    |              |                  | Carricer Save                                                   |

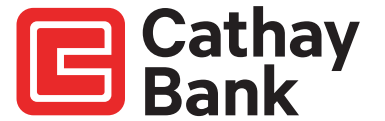

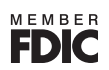